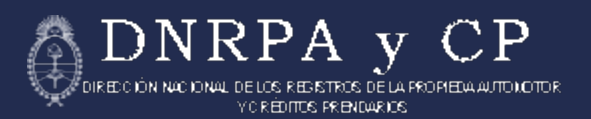

# Dirección Nacional de los Registros de la Propiedad del Automotor y de Créditos Prendarios

## Sistema RUNA

#### **GESTION DE USUARIOS**

(EXTERNO)

Manual para el usuario

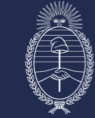

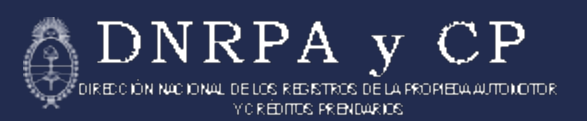

#### INTRODUCCIÓN

Bienvenido al manual del usuario del sistema RUNA (Registro Único Nacional Automotor). En esta nueva versión hemos trabajado para mejorar la experiencia de uso y agilizar algunos procesos, incorporando funcionalidades claves. Entre las principales novedades, destacamos la incorporación de procedimientos para la **recuperación de la contraseña**, que permite a los usuarios restablecer sus credenciales de manera simple y segura. Además, se ha habilitado la funcionalidad de **alta de nuevas sucursales de concesionarias**, lo que facilita la gestión digital y permite mantener actualizadas las oficinas existentes. Este manual ha sido actualizado para reflejar todos estos cambios y ayudarle a aprovechar al máximo cada una de las funcionalidades disponibles.

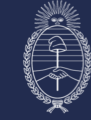

#### SISTEMA RUNA - REGISTRACIÓN DE SUCURSALES

1. Para ingresar se deberán completar el usuario y la contraseña que les fueron enviados por correo electrónico a partir de la gestión realizada mediante la oficina de Comerciantes Habitualistas. Luego, copiar el captcha y hacer clic en INGRESAR.

| 🗿 Argentina.gob.ar       | RL                                                                                                    | JNA REGISTRO ÚNICO<br>NACIONAL DEL AUTOMOTOR                                                                                                |
|--------------------------|----------------------------------------------------------------------------------------------------|----------------------------------------------------------------------------------------------------|
| RUNA GESTIÓN DE USUARIOS |                                                                                                    | 🔒 Usuarios 🔫                                                                                                    |
|                          | ACCESO AL SISTEMA                                                                                                    |                                                                                                    |
|                          | Contraction of the second second seco |                                                                                                    |
| DNRPA y CP               | Dirección Gestión Administrativa<br>Departamento Sistemas Informaticos                                                                                                    | D.N.R.P.A. y C.P. (+5411) 5300-4000 Interno 77219,<br>Av. Corrientes 5666, C1414AJW Ciudad Autónoma<br>de Buenos Aires, República Argentina |

• En el punto número 10 se explica como realizar la recuperación de la contraseña, si fuese necesario.

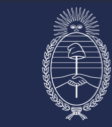

DNRPA y CP DIRECCIÓN NACIONAL DE LOS REDISTROS DE LA PROPIEDA AUTOMOTOR VOREDITOS FREMIDARIOS

2. Tras acceder, se observa la siguiente pantalla:

| Argentina.gob.ar                                               | RUNA REGISTRO ÚNICO<br>NACIONAL DEL AUTOMOTOR                                                                                                    |
|----------------------------------------------------------------|----------------------------------------------------------------------------------------------------|
| RUNA GESTIÓN DE USUARIOS 🖞 Inicio 🕑 Altas 🗸                    | €LogOut                                                                                                    |
| Mejoras al Siste                                               | n de Usuarios                                                                                                    |
| Recupero de contraseña: Se agregó la opción de recuperaci      | n de contraseña ubicada en el margen derecho, debajo del campo "Usuario", antes de iniciar el Login.                                                                                                    |
| Altas de sucursales: Se habilitó la creación de nuevas sucursa | es directamente desde el sistema.                                                                                                    |
| Altas de usuarios de sucursales: Ahora es posible dar de alt   | usuarios asociados a cada sucursal.                                                                                                    |
| Listado de sucursales en el alta: Al crear un nuevo usuario,   | e muestra un listado de sucursales disponibles para facilitar su asignación.                                                                                                    |
|                                                                |                                                                                                    |
|                                                                |                                                                                                    |
|                                                                |                                                                                                    |
|                                                                |                                                                                                    |
|                                                                |                                                                                                    |
|                                                                |                                                                                                    |
|                                                                |                                                                                                    |
|                                                                |                                                                                                    |
|                                                                |                                                                                                    |
|                                                                | Dirección Gestión Administrativa D.N.R.P.A. y C.P. (+5411) 5300-4000 Interno 77219,<br>Departamento Sistemas Informaticos Av. Corrientes 5666, C1414AJW Ciudad Autónoma<br>de Buenos Aires, República Argentina |
| En menu "ALTAS", se enc<br>nuevos.                             | ontrarán las opciones para cargar Sucursales o Usuarios                                                                                                    |

Seleccionaremos la opción "Sucursales".

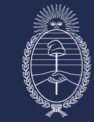

3. Al ingresar a la pantalla, se seleccionará como primer opción la Concesionaria con la que desea trabajar.

Al pie, aparecerán las sucursales ya cargadas anteriormente.

| Argentina.go                           | ob.ar             |                              | F                                              | RUNA REGISTRO ÚNICO<br>NACIONAL DEL AUTOMOTOR |                                          |                                         |                                             |              |  |
|----------------------------------------|-------------------|------------------------------|------------------------------------------------|-----------------------------------------------|------------------------------------------|-----------------------------------------|---------------------------------------------|--------------|--|
| IA GESTIÓN DE USUARIOS                 | 습Inicio 🕑 ALTAS 🝷 |                              |                                                |                                               |                                          |                                         | €                                           | lLogC        |  |
|                                        | ALTA SU           | CURSALES                     | DE CONCESIO                                    | NARIAS                                        |                                          |                                         |                                             |              |  |
|                                        |                   |                              |                                                |                                               |                                          |                                         |                                             |              |  |
| blue motors s.a.                       | ~                 |                              |                                                |                                               |                                          |                                         |                                             |              |  |
| Nombre Sucursal<br>Blue Motors Escobar |                   |                              |                                                |                                               |                                          |                                         |                                             |              |  |
| BUENOS AIRES                           | ~                 | ESCOBAR                      | ~                                              | BELEN DE ESCOBAR                              |                                          |                                         | ``                                          |              |  |
| Dirección<br>Sarmiento                 |                   |                              | Altura<br>423                                  |                                               |                                          |                                         |                                             |              |  |
| REGISTRAR                              | LIMPIAR           |                              |                                                |                                               |                                          |                                         |                                             |              |  |
| SUCURSALES                             |                   |                              |                                                |                                               |                                          |                                         |                                             |              |  |
| Nombre                                 | Provincia         | Departamento                 | Localidad                                      | Direction                                     | Altura                                   | Editar                                  | Borrar                                      |              |  |
| Blue Motors CASA CENTRAL               | TUCUMAN           | CAPITAL                      | SAN MIGUEL DE TUCUMAN                          | AV MITRE                                      | 109                                      | Ø                                       | T.                                          |              |  |
| SUCURSAL NORTE                         | CHACO             | GENERAL DONOVAN              | KILOMETRO 522                                  | Belgrano                                      | 101                                      | Ø                                       | T.                                          |              |  |
| SUCURSAL SUR                           | CAPITAL FEDERAL   | CAPITAL FEDERAL              | CAPITAL FEDERAL                                | SAN MARTIN                                    | 1252                                     | Ø                                       | T                                           |              |  |
|                                        |                   |                              |                                                |                                               |                                          |                                         |                                             |              |  |
| DNRPA y CP                             |                   | Dirección Ge<br>Departamento | estión Administrativa<br>Sistemas Informaticos | D.N.R.P.A. y<br>Av. Corrien<br>de F           | C.P. (+541<br>tes 5666, C<br>Juenos Aire | 1) 5300-40<br>1414AJW (<br>5. República | 000 Interno 77<br>Ciudad Autón<br>Argentina | 7219,<br>oma |  |

4. Para realizar el alta de una Sucursal de Concesionaria, se deberá completar cada uno de los campos solicitados y seleccionar las opciones correspondientes.

Terminado, hacer clic en **REGISTRAR**.

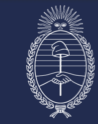

CS REGISTROS DE LA PROPIEDA AUTONOTOR

(C RÉDITOS PRENDARIOS)

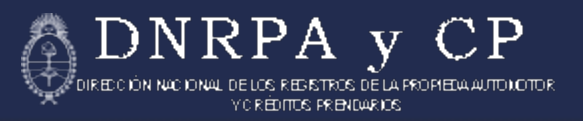

5. En la siguiente pantalla, el texto de color confirma que la Sucursal se creó exitosamente.

| Argentina.gob.ar                           |                                                                        | RUNA REGISTRO ÚNICO<br>NACIONAL DEL AUTOMOTOR                                                                                               |
|--------------------------------------------|------------------------------------------------------------------------|----------------------------------------------------------------------------------------------------|
| RUNA GESTIÓN DE USUARIOS 🏾 Altas 👻 Altas 👻 |                                                                        | €LogOut                                                                                                    |
| ALTA SU                                    | CURSALES DE CONCESIO                                                   | ONARIAS                                                                                                    |
| LA SUCURSAL FUE REGISTRADA CON EXITO.      |                                                                        |                                                                                                    |
| Nombre Sucursal<br>Blue Motors Escobar     |                                                                        |                                                                                                    |
| BUENOS AIRES ~                             | Seleccione Departamento                                                | Seleccione Localidad                                                                                                    |
| Dirección<br>Sarmiento                     | Altura<br>423                                                          |                                                                                                    |
| REGISTRAR                                  |                                                                        |                                                                                                    |
|                                            |                                                                        |                                                                                                    |
|                                            |                                                                        |                                                                                                    |
|                                            |                                                                        |                                                                                                    |
| BUNRPA y CP                                | Dirección Gestión Administrativa<br>Departamento Sistemas Informaticos | D.N.R.P.A. y C.P. (+5411) 5300-4000 Interno 77219,<br>Av. Corrientes 5666, C1414AJW Ciudad Autónoma<br>de Buenos Aires, República Argentina |

Seguido, se podrá cargar un Usuario a esta Sucursal.

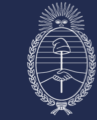

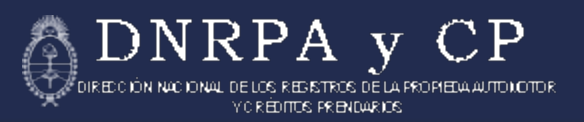

#### SISTEMA RUNA – REGISTRACIÓN DE USUARIOS

4. De igual manera, para gestionar el alta de los Usuarios de las Sucursales de Concesionaria, se deberán completar todos los datos requeridos.

Deberá selecionarse primero la **Concesionaria** y luego la **Sucursal** a la que se desea cargar un Usuario.

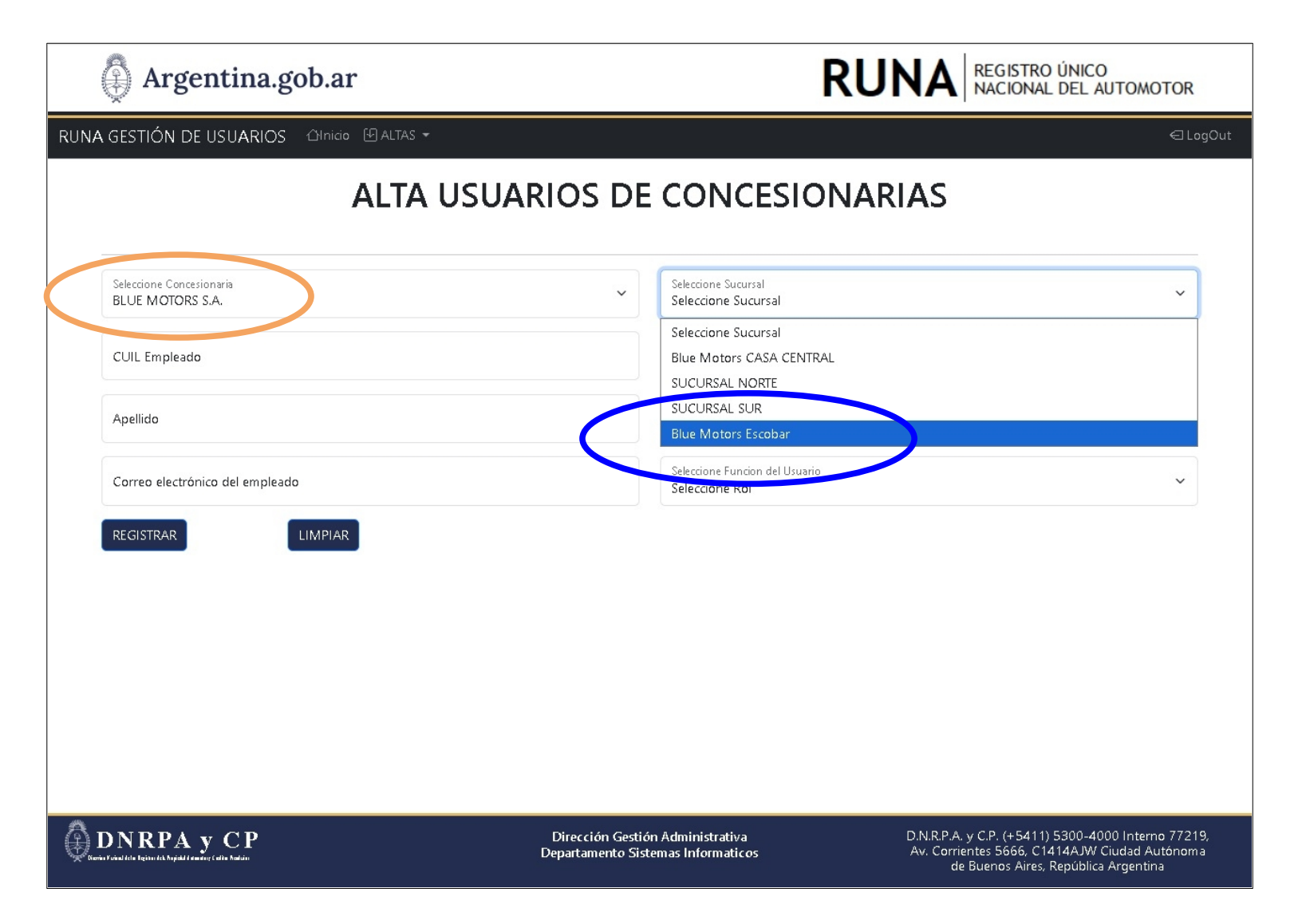

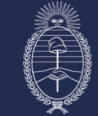

5. Con los datos ingresados, se deberá seleccionar un Rol para el nuevo Usuario.

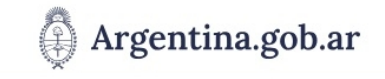

RUNA GESTIÓN DE USUARIOS 🛛 🖓 ALTAS 👻

#### ALTA USUARIOS DE CONCESIONARIAS

| USUARIO                                                  | Linpleado                                        |
|----------------------------------------------------------|--------------------------------------------------|
|                                                          | Empleade                                         |
| REGISTRAR                                                | Firmante                                         |
|                                                          | Seleccione Rol                                   |
| Correo electrónico del empleado<br>xeneize1976@gmail.com | Seleccione Funcion del Usuario<br>Seleccione Rol |
| Apellido<br>Gerber                                       | Nombre<br>Ricardo Borge                          |
| CUIL Empleado                                            | Buscar                                           |
| Seleccione Concesionaria<br>BLUE MOTORS S.A.             | Seleccione Sucursal<br>Blue Motors Escobar       |

#### **DNRPA y CP**

Dirección Gestión Administrativa Departamento Sistemas Informaticos D.N.R.P.A. y C.P. (+5411) 5300-4000 Interno 77219, Av. Corrientes 5666, C1414AJW Ciudad Autónoma de Buenos Aires, República Argentina

DNRPA

RUNA REGISTRO ÚNICO NACIONAL DEL AUTOMOTOR Ρ

y

DIRECTION NUCCONAL DE LOS RESISTROS DE LA PROPIEDA AUTO NOTOR Y CREDITIS PREMUARIS

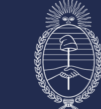

DIRECCIÓN NUCIONAL DE LOS REDISTROS DE LA FROMEDIA JUDIOTOR VOREDITOS PRENUMENOS

6. Completados los datos del nuevo Usuario, hacer clic en **REGISTRAR**.

| Argen                                            | tina.gob              | ar            |      |                                     |                                            | RUNA REGISTRO ÚNICO<br>NACIONAL DEL AUTOMOTOR |                                                                |                                                            |                          |
|--------------------------------------------------|-----------------------|---------------|------|-------------------------------------|--------------------------------------------|-----------------------------------------------|----------------------------------------------------------------|------------------------------------------------------------|--------------------------|
| RU <mark>NA</mark> GESTIÓN DE U                  | SUARIOS 습니            | nicio 🕑 ALTAS | ÷    |                                     |                                            |                                               |                                                                |                                                            | €LogOut                  |
|                                                  |                       | ALTA          | USI  | JARIOS DE                           | CONCES                                     | IONARIAS                                      | 5                                                              |                                                            |                          |
| Seleccione Concesion<br>BLUE MOTORS S.A          | aria<br>A.            |               |      | ~                                   | Seleccione Sucursal<br>Blue Motors Escobar |                                               |                                                                |                                                            | ~                        |
| CUIL Empleado<br>20119978956                     |                       |               |      |                                     | Buscar                                     |                                               |                                                                |                                                            |                          |
| Apellido<br>Gerber                               |                       |               |      |                                     | Nombre<br>Ricardo Borge                    |                                               |                                                                |                                                            |                          |
| Correo electrónico del<br>xeneize1976@gma        | l empleado<br>ail.com |               |      |                                     | Seleccione Funcion del U<br>Empleado       | suario                                        |                                                                |                                                            | ~                        |
| REGISTRAR                                        |                       | IAR           |      |                                     |                                            |                                               |                                                                |                                                            |                          |
| USUARIO<br>Apellido                              | Nombre                | Rol           | CUIL | Concesionaria                       | Sucursal                                   | Bloqueado                                     | Editar                                                         | Borrar                                                     |                          |
|                                                  |                       |               |      |                                     |                                            |                                               |                                                                |                                                            |                          |
|                                                  |                       |               |      |                                     |                                            |                                               |                                                                |                                                            |                          |
| *                                                |                       |               |      |                                     |                                            |                                               |                                                                |                                                            |                          |
| Born Provid I de Reiser de Majoral I de marge Ca | C P<br>dite head dit  |               |      | Dirección Gesti<br>Departamento Sis | ón Administrativa<br>temas Informaticos    | D.N.F<br>Av. (                                | P.A. y C.P. (+5411)<br>Corrientes 5666, C1<br>de Buenos Aires, | 5300-4000 Intern<br>414AJW Ciudad Au<br>República Argentin | o 77219,<br>Itónoma<br>a |

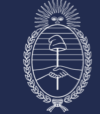

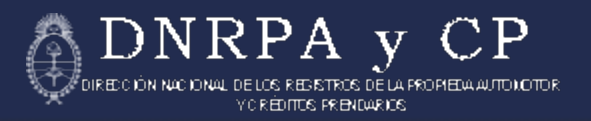

7. En esta pantalla, también el **texto de color** confirma que el Usuario se registró exitosamente.

| 🖗 Argentina.gob.ar                   | F                                                                      | RUNA REGISTRO ÚNICO<br>NACIONAL DEL AUTOMOTOR                                                                                               |
|--------------------------------------|------------------------------------------------------------------------|----------------------------------------------------------------------------------------------------|
| RUNA GESTIÓN DE USUARIOS 🏾 🖓 ALTAS 👻 |                                                                        | €LogOut                                                                                                    |
| ALTA US                              | UARIOS DE CONCESION                                                    | IARIAS                                                                                                    |
|                                      |                                                                        |                                                                                                    |
| EL USUARIO FUE REGISTRADO CON EXITO. |                                                                        |                                                                                                    |
| Seleccione Concesionaria             | ← Seleccione Sucursal                                                  | ~                                                                                                    |
| CUIL Empleado                        | Buscar                                                                 |                                                                                                    |
| Apellido                             | Nombre                                                                 |                                                                                                    |
| Correo electrónico del empleado      | Seleccione Funcion del Usuario<br>Seleccione Rol                       | ~ 1                                                                                                    |
| REGISTRAR                            |                                                                        |                                                                                                    |
|                                      |                                                                        |                                                                                                    |
|                                      |                                                                        |                                                                                                    |
|                                      |                                                                        |                                                                                                    |
| DNRPA y CP                           | Dirección Gestión Administrativa<br>Departamento Sistemas Informaticos | D.N.R.P.A. y C.P. (+5411) 5300-4000 Interno 77219,<br>Av. Corrientes 5666, C1414AJW Ciudad Autónoma<br>de Buenos Aires, República Argentina |

Accediendo nuevamente a "Alta de Usuarios" el sistema mostrará, en la parte inferior de la pantalla, la información del usuario ingresado.

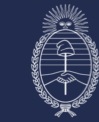

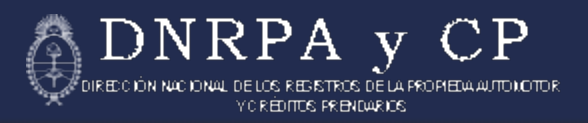

8. Seguido del Alta, el Sistema, envía automáticamente un correo electrónico a la dirección ingresada como dato del Usuario.

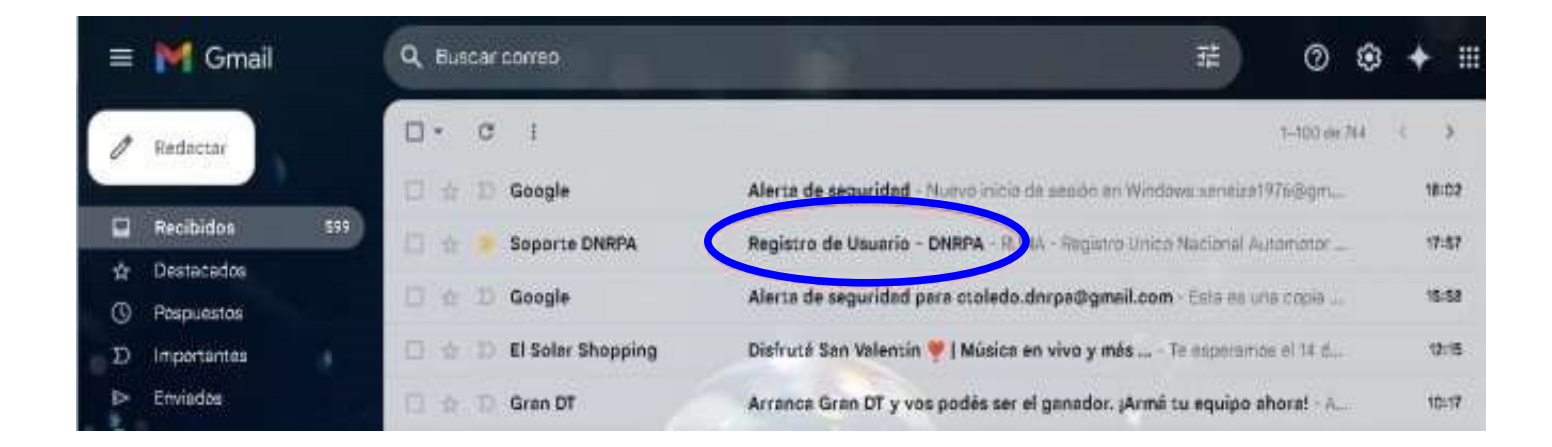

9. Al abrirlo, el usuario accede a su Clave de acceso y las indicaciones para su uso.

| RUNA - Registro Único Nacional del Automo                                                                                                    |
|----------------------------------------------------------------------------------------------------|
| Estimado usuario,                                                                                                    |
| Hemos generado una nueva clave para su cuenta. Guarde esta informac<br>de forma segura.                                                                |
| Clave: Ez2i5nil                                                                                                    |
| RECUERDE: El usuario es su CUIT/CUIL.                                                                                                    |
| IMPORTANTE: Le recordamos que el usuario y la contraseña asignados son de ci                                                                           |
| I uso de estos datos por parte de terceros no autorizados ante la Dirección Nacio<br>los Registros de la Propiedad del Automotor y Créditos Prendarios |
| quedará baja la exclusiva responsabilidad del titular acreditado ante este organis                                                                     |
| © 2025 Soporte DNRPA                                                                                                    |

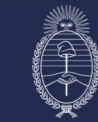

10. En el caso de no recordar la contraseña, puede solicitar una nueva mediante "Recupero", segunda opción del menú Usuarios, a la derecha de la pantalla.

| Argentina.gob.ar         | RUNA REGISTRO ÚNICO<br>NACIONAL DEL AUTOMOTOR                                                                                                    |                                                                                                    |  |  |  |  |  |
|--------------------------|----------------------------------------------------------------------------------------------------|----------------------------------------------------------------------------------------------------|--|--|--|--|--|
| RUNA GESTIÓN DE USUARIOS |                                                                                                    | 🔒 Usuarios 👻                                                                                                    |  |  |  |  |  |
|                          | ACCESO AL SISTEMA                                                                                                    | ⊂togi.<br>⊂ Recupero                                                                                                    |  |  |  |  |  |
|                          | Contraction of the second second |                                                                                                    |  |  |  |  |  |
| DNRPA y CP               | Dirección Gestión Administrativa<br>Departamento Sistemas Informaticos<br>                                                                                                    | D.N.R.P.A. y C.P. (+5411) 5300-4000 Interno 77219,<br>Av. Corrientes 5666, C1414AJW Ciudad Autónoma<br>de Buenos Aires, República Argentina |  |  |  |  |  |

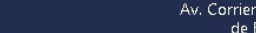

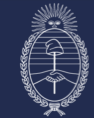

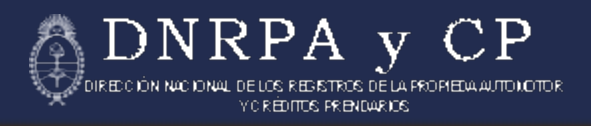

#### 11. Se ingresa el usuario CUIT/CUIL y el número de capcha.

| Argentina.gob.ar             |                                                                        | RUNA REGISTRO ÚNICO<br>NACIONAL DEL AUTOMOTOR                                                                                               |
|------------------------------|------------------------------------------------------------------------|----------------------------------------------------------------------------------------------------|
| RUNA GESTIÓN DE USUARIOS     |                                                                        | 🔒 Usuarios 🔻                                                                                                    |
| Recupero de Clave            |                                                                        |                                                                                                    |
| CUIL Empleado<br>20119978956 |                                                                        |                                                                                                    |
|                              | 735530<br>735590                                                       |                                                                                                    |
| ENVIAR                       |                                                                        |                                                                                                    |
|                              |                                                                        |                                                                                                    |
|                              |                                                                        |                                                                                                    |
|                              |                                                                        |                                                                                                    |
|                              |                                                                        |                                                                                                    |
|                              |                                                                        |                                                                                                    |
|                              |                                                                        |                                                                                                    |
|                              |                                                                        |                                                                                                    |
| DNRPA y CP                   | Dirección Gestión Administrativa<br>Departamento Sistemas Informaticos | D.N.R.P.A. y C.P. (+5411) 5300-4000 Interno 77219,<br>Av. Corrientes 5666, C1414AJW Ciudad Autónoma<br>de Buenos Aires, República Argentina |
|                              |                                                                        |                                                                                                    |

Hacer clic en "Enviar".

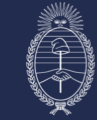

## 12. El sistema enviará a la casilla de correo electrónico registrada un mensaje automático.

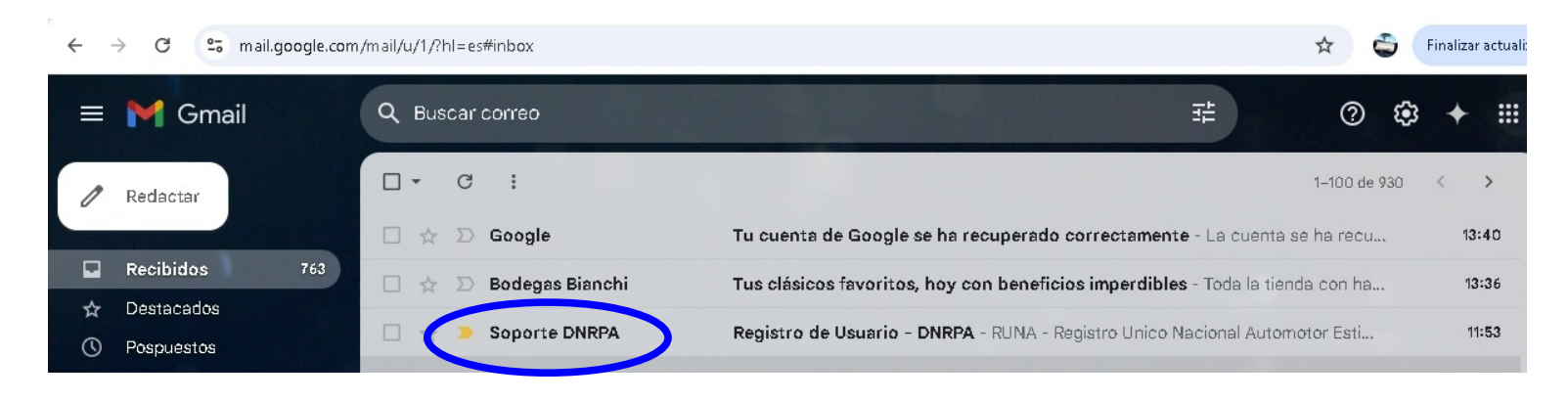

Al abrirlo, el Usuario verá la clave de acceso con que podrá volcer a ingresar al Sistema.

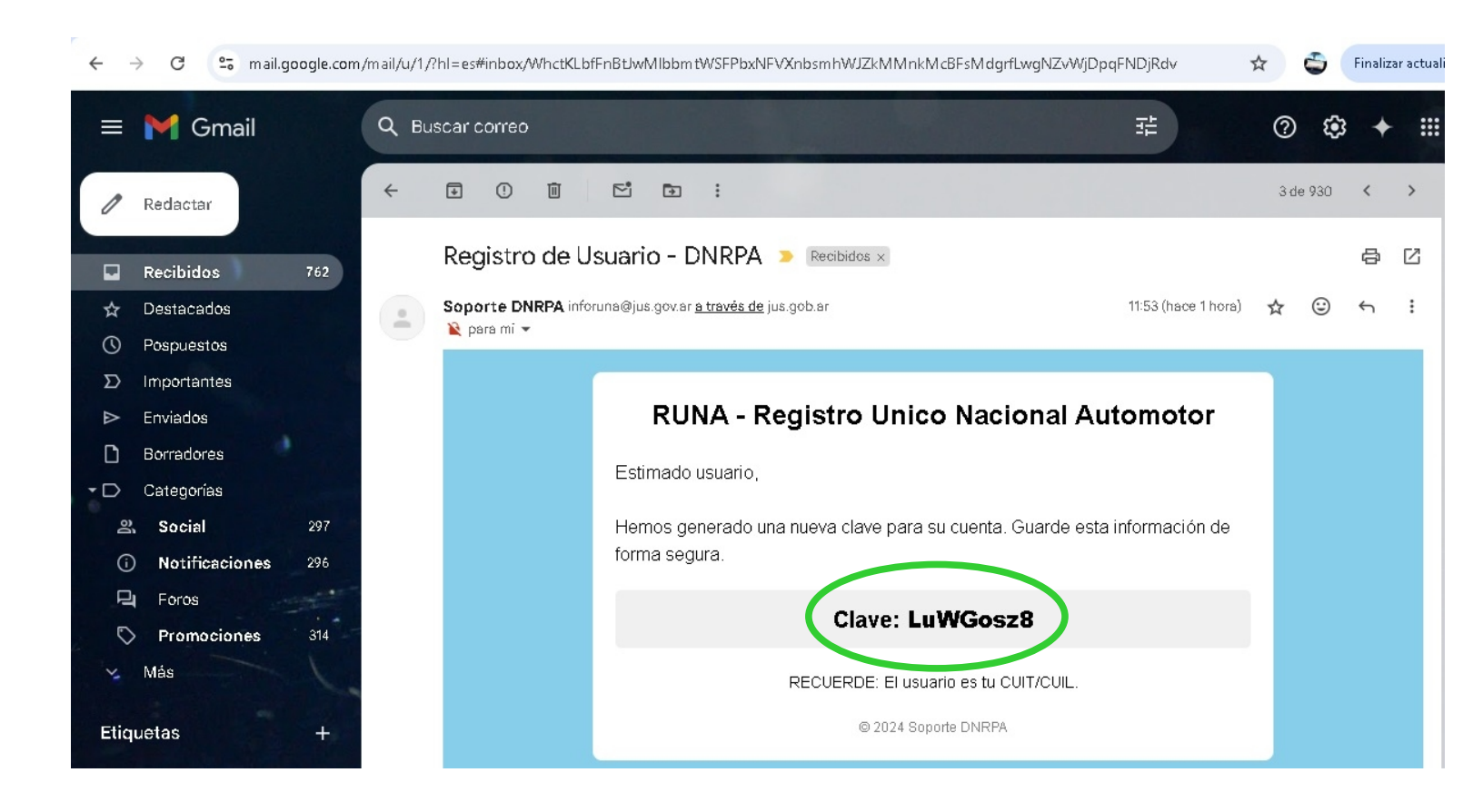

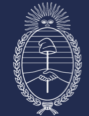

DIRECCIÓN NUCIONAL DE LOS REDISTROS DE LA PROPIEDA AUTOLOTOR VICIREDITAS PREMUNAIOS

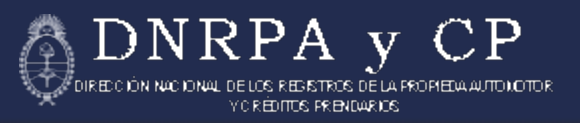

### CARGA DE UN USUARIO EXISTENTE EN OTRA CONSECIONARIA

13. Cuando se quiera ingresar un usuario que sabemos ya esta cargado en otra Concesionaria, se procederá como con un Usuario Nuevo, en la opción "ALTAS / USUARIOS".

| 🚯 Argentina.gob.ar                                       | RL                                                                     | <b>JNA</b> REGISTRO ÚNICO<br>NACIONAL DEL AUTOMOTOR                                                                                         |
|----------------------------------------------------------|------------------------------------------------------------------------|----------------------------------------------------------------------------------------------------|
| RUNA GESTIÓN DE USUARIOS 🖆 Inicio 🕑 Altas 👻              |                                                                        | €LogOut                                                                                                    |
| ALTA US                                                  | SUARIOS DE CONCESIONA                                                  | RIAS                                                                                                    |
| Seleccione Concesionaria<br>GALLO GABRIEL FABIAN         | Seleccione Sucursal<br>CASA CENTRAL                                    | ~                                                                                                    |
| CUIL Empleado<br>20119978956                             | Buscar                                                                 |                                                                                                    |
| Apellido<br>Gerber                                       | Nombre<br>Ricardo Borge                                                |                                                                                                    |
| Correo electrónico del empleado<br>xeneize1976@gmail.com | Seleccione Funcion del Usuario<br>Seleccione Rol                       | ~                                                                                                    |
| REGISTRAR                                                |                                                                        |                                                                                                    |
| USUARIO<br>Apellido Nombre Rol CUIL                      | Concesionaria Sucursal Bloque                                          | ado Editar Borrar                                                                                                    |
|                                                          |                                                                        |                                                                                                    |
|                                                          |                                                                        |                                                                                                    |
|                                                          |                                                                        |                                                                                                    |
| DNRPA y CP                                               | Dirección Gestión Administrativa<br>Departamento Sistemas Informaticos | D.N.R.P.A. y C.P. (+5411) 5300-4000 Interno 77219,<br>Av. Corrientes 5666, C1414AJW Ciudad Autónoma<br>de Buenos Aires, República Argentina |

Seleccionar Concesionaria, seleccionar Sucursal, completar el número de CUIL del usuario en cuestión y hacer clic en el botón "BUSCAR"

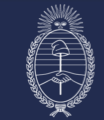

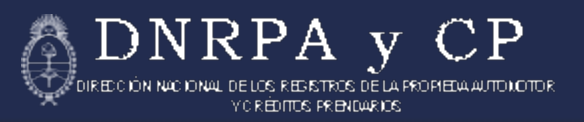

De encontrarse el CUIL del usuario cargado, el Sistema mostrará un cuadro de diálogo informando que el Usuario existe y que se mostrarán los datos existentes.

|      | Argentina.                                                                   | gob.ar  | El Usu | ario existe en BD se usara      | n los datos Preexisten                      | tes            | JNA                            | REGISTRO<br>NACIONAL                                    | ÚNICO<br>DEL AUTOM                                       | OTOR                        |
|------|------------------------------------------------------------------------------|---------|--------|---------------------------------|---------------------------------------------|----------------|--------------------------------|---------------------------------------------------------|----------------------------------------------------------|-----------------------------|
| RUNA | A GESTIÓN DE USUARIOS                                                        | 5       | 5 -    |                                 |                                             | Aceptar        |                                |                                                         |                                                          | €LogOut                     |
|      |                                                                              | ALT     | A USI  | JARIOS D                        | E CONC                                      | ESION          | ARIAS                          |                                                         |                                                          |                             |
|      | Seleccione Concesionaria<br>GALLO GABRIEL FABIAN                             |         |        | ×                               | Seleccione Sucur:<br>San Martin             | sal            |                                |                                                         |                                                          | ~                           |
|      | CUIL Empleado<br>20119978956                                                 |         |        |                                 | Buscar                                      |                |                                |                                                         |                                                          |                             |
|      | Apellido                                                                     |         |        |                                 | Nombre                                      |                |                                |                                                         |                                                          |                             |
|      | Correo electrónico del emplea                                                | ido     |        |                                 | Seleccione Funcio<br>Seleccione Rol         | on del Usuario |                                |                                                         |                                                          | ~                           |
|      | REGISTRAR                                                                    | LIMPIAR |        |                                 |                                             |                |                                |                                                         |                                                          |                             |
|      | Apellido Nomb                                                                | re Rol  | CUIL   | Concesionaria                   | Sucursal                                    | Bloqu          | eado                           | Editar                                                  | Borrar                                                   |                             |
|      |                                                                              |         |        |                                 |                                             |                |                                |                                                         |                                                          |                             |
|      |                                                                              |         |        |                                 |                                             |                |                                |                                                         |                                                          |                             |
| Α.   |                                                                              | _       |        |                                 |                                             | _              |                                | 20.454445                                               | 200 4000 1                                               | 77040                       |
| (j)  | DN RPA y C P<br>her Volaal dele Begine dele Konjdel d'anadore Caltas Kondain |         |        | Dirección Ges<br>Departamento S | tion Administrativa<br>Sistemas Informatico | 5              | D.N.R.P.A.<br>Av. Corrie<br>de | y C.P. (+5411) 5<br>ntes 5666, C141<br>Buenos Aires, Ri | 14AJW Ciudad A<br>14AJW Ciudad A<br>1906 pública Argenti | no 77219,<br>Autónoma<br>na |

Se continúa haciendo clic en el botón "ACEPTAR"

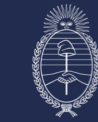

DNRPA y CP

14. Se verá que sean correctos todos los datos completados, se seleccionará un Rol para esta Sucursal y se hará clic en REGISTRAR.

| 🖗 Argentina.gob.ar                                       | R                                                | RUNA REGISTRO ÚNICO<br>NACIONAL DEL AUTOMOTOR |  |  |
|----------------------------------------------------------|--------------------------------------------------|-----------------------------------------------|--|--|
| GESTIÓN DE USUARIOS 🖓 Inicio 🕑 ALTAS 👻                   |                                                  | €Loq                                          |  |  |
| ALTA U                                                   | SUARIOS DE CONCESION                             | ARIAS                                         |  |  |
| Seleccione Concesionaria<br>GALLO GABRIEL FABIAN         | Seleccione Sucursal<br>San Martin                | ~                                             |  |  |
| CUIL Empleado<br>20119978956                             | Buscar                                           |                                               |  |  |
| Apellido<br>Gerber                                       | Nombre<br>Ricardo Borge                          |                                               |  |  |
| Correo electrónico del empleado<br>xeneize1976@gmail.com | Selecci ser ancion del Usuario<br>seleccione Rol | ~                                             |  |  |
| REGISTRAR                                                | Seleccione Rol<br>Firmante                       |                                               |  |  |
| USUARIO<br>Apellido Nombre Rol CUII                      | . Concesionaria Sucursal Blog                    |                                               |  |  |

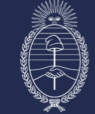

15. Cumplido, el Sistema mostrará un mensaje informando que el Usuario fue registrado para esta Sucursal.

| Argentina.gob.ar                                            | RUNA REGISTRO ÚNIC<br>NACIONAL DEL                                                                                                    | CO<br>AUTOMOTOR                                           |
|-------------------------------------------------------------|----------------------------------------------------------------------------------------------------|-----------------------------------------------------------|
| RUNA GESTIÓN DE USUARIOS - Alnicio - 🕑 Altas 👻              |                                                                                                    | €LogOut                                                   |
| ALTA U                                                      | JSUARIOS DE CONCESIONARIAS                                                                                                    |                                                           |
|                                                             |                                                                                                    |                                                           |
| EL USUARIO FUE REGISTRADO CON EXITO.                        |                                                                                                    |                                                           |
| Selection: Centerionaria<br>Seleccione Concesionaria        | Seleccione Sucursal                                                                                                    | ~                                                         |
| CUIL Empleado                                               | Buscar                                                                                                    |                                                           |
| Apellido                                                    | Nombre                                                                                                    |                                                           |
| Correo electrónico del empleado                             | Seleccione Funcion del Usuario<br>Seleccione Rol                                                                                                    | ~                                                         |
| REGISTRAR                                                   |                                                                                                    |                                                           |
|                                                             |                                                                                                    |                                                           |
|                                                             |                                                                                                    |                                                           |
|                                                             |                                                                                                    |                                                           |
| A                                                           |                                                                                                    |                                                           |
| Benefit Anal Ala Facture d'A bright of America Calla Nadari | Dirección Gestión Administrativa D.N.R.P.A. y C.P. (+ 541 1) 5300<br>Departamento Sistemas Informaticos Av. Corrientes 5666, C1414AJV<br>de Buenos Aires, Repúbli | 4000 Interno 77219,<br>V Ciudad Autónoma<br>ica Argentina |

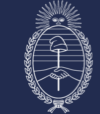

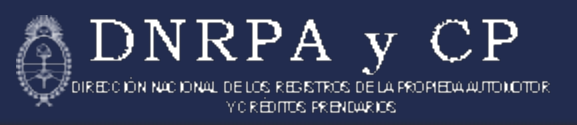

### MODIFICACIÓN DE DATOS DE UN USUARIO

16. Si eventualmente, fuese necesario corregir alguno de los datos de un Usuario, en la misma pantalla de "ALTA de USUARIOS", se pueden ingresar los datos de la Concesionaria y Sucursal.

Con esto, se verán al pie de la pantalla, los usuarios existentes en la Sucursal que se seleccionó.

| Argentina.gob.ar                          |                                 |                |             | RUNA REGISTRO ÚNICO<br>NACIONAL DEL AUTOMOTOR                         |             |                                          |                                |                                         |
|-------------------------------------------|---------------------------------|----------------|-------------|-----------------------------------------------------------------------|-------------|------------------------------------------|--------------------------------|-----------------------------------------|
| NA GESTIÓN E                              | De Usuarios 🗠                   | ነnicio 🕑 ALTAS | ÷           |                                                                       |             |                                          |                                | € Log                                   |
|                                           |                                 | ALTA           | USUARI      | OS DE CONCI                                                           | ESIONAR     | IAS                                      |                                |                                         |
| Seleccione Con<br>GALLO GABF              | cesionaria<br>RIEL FABIAN       | >              |             | v Seleccione Sucursa<br>San Martin                                    | 1           | >                                        |                                | ~                                       |
| CUIL Empleado<br>2011997895               | 5                               |                |             | Buscar                                                                |             |                                          |                                |                                         |
| Apellido<br>Gerber5                       |                                 |                |             | Nombre<br>Ricardo Borge5                                              |             |                                          |                                |                                         |
| Correo electrór<br>xeneize19765           | ico del empleado<br>5@gmail.com |                |             | Seleccione Funcion<br>Firmante                                        | del Usuario |                                          |                                | ~                                       |
| MODIFICAR<br>USUARIO                      |                                 | IPIAR          |             |                                                                       |             |                                          |                                |                                         |
| Apellido                                  | Nombre                          | Rol            | CUIL        | Concesionaria                                                         | Sucursal    | Bloqueado                                | Editar                         | Borrar                                  |
| Gerber                                    | Ricardo Borge                   | Empleado       | 20119978956 | GALLO GABRIEL FABIAN                                                  | San Martin  | Ś                                        | 0                              | *                                       |
|                                           |                                 |                |             |                                                                       |             |                                          |                                |                                         |
|                                           |                                 |                |             |                                                                       |             |                                          |                                |                                         |
| DNRPA<br>General Value Inclusion Activity | y C P                           |                | De          | Dirección Gestión Administrativa<br>epartamento Sistemas Informaticos |             | D.N.R.P.A. y C.P. (<br>Av. Corrientes 56 | +5411) 5300-4<br>566, C1414AJW | 4000 Interno 77219<br>/ Ciudad Autónoma |

Al hacer clic sobre el lapiz (editar), del usuario deseado, se volcarán al formulario los datos del usuario, permitiendo modificar cada uno de los datos de la manera deseada.

Con Clic en "MODIFICAR", se guardarán los cambios que se realicen.

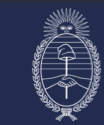

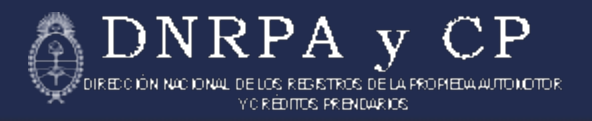

17. El sistema mostrará un mensaje informando que la modificación se realizó con exito.

| Argentina.gob.ar                                                                                                    | RUNA REGISTRO ÚNICO<br>NACIONAL DEL AUTOMOTOR                                                                                                    |
|----------------------------------------------------------------------------------------------------|----------------------------------------------------------------------------------------------------|
| RUNA GESTIÓN DE USUARIOS CHnicio 🕑 ALTAS 👻                                                                                                    | € LogOut                                                                                                    |
| ALTA USUARIO                                                                                                    | S DE CONCESIONARIAS                                                                                                    |
|                                                                                                    |                                                                                                    |
| El Usuario se modifico con exito                                                                                                    |                                                                                                    |
| Seleccione Concesionaria<br>Seleccione Concesionaria                                                                                                    | Seleccione Sucursal                                                                                                    |
| CUIL Empleado                                                                                                    | Buscar                                                                                                    |
| Apellido                                                                                                    | Nombre                                                                                                    |
| Correo electrónico del empleado                                                                                                    | Seleccione Funcion del Usuario Seleccione Rol                                                                                                    |
| REGISTRAR                                                                                                    |                                                                                                    |
|                                                                                                    |                                                                                                    |
|                                                                                                    |                                                                                                    |
|                                                                                                    |                                                                                                    |
| DIREC DIRECTOR DE DIRECTOR DIRECTOR DIRECTOR DIRECTOR DE DIRECTOR DE DIRECTOR | ción Gestión Administrativa D.N.R.P.A. y C.P. (+5411) 5300-4000 Interno 77219,<br>amento Sistemas Informaticos Av. Corrientes 5666, C1414AJW Ciudad Autónoma<br>de Buenos Aires, República Argentina |

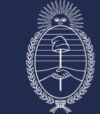

18. Si se vuelven a seleccionar la Concesionaria y la Sucursal, se verá al pie de a pantalla, el Usuario modificado.

NR

1)

y

A

DIRECCIÓN NACIONAL DE LOS RESISTROS DE LA PROPIETA AUTOLOTOR. Y CRÉDITOS PRENDARIOS

Ρ

| 🖗 Argentina.gob.ar                           |                                                | RUNA REGISTRO ÚNICO<br>NACIONAL DEL AUTOMOTOR  |                                                            |                                                 |                                                      |    |
|----------------------------------------------|------------------------------------------------|------------------------------------------------|------------------------------------------------------------|-------------------------------------------------|------------------------------------------------------|----|
| RUNA GESTIÓN DE USUARIOS 🖆 Inicio 🕑 Altas 👻  |                                                |                                                |                                                            |                                                 | € LogOu                                              | Jt |
| ALTA U                                       | SUARIOS DE C                                   | ONCESIONA                                      | RIAS                                                       |                                                 |                                                      |    |
| El Usuario se modifico con exito             |                                                |                                                |                                                            |                                                 |                                                      |    |
| Seleccione Concesionaria<br>BLUE MOTORS S.A. | ~ Si<br>B                                      | eleccione Sucursal<br>lue Motors Escobar       |                                                            |                                                 | ~                                                    |    |
| CUIL Empleado                                | В                                              | uscar                                          |                                                            |                                                 |                                                      |    |
| Apellido                                     | N                                              | lombre                                         |                                                            |                                                 |                                                      |    |
| Correo electrónico del empleado              | Si<br>S                                        | eleccione Funcion del Usuario<br>eleccione Rol |                                                            |                                                 |                                                      |    |
| REGISTRAR                                    |                                                |                                                |                                                            |                                                 |                                                      |    |
| USUARIO<br>Apellido Nombre Rol CUIL          | . Concesionaria                                | Sucursal                                       | Bloqueado                                                  | Editar                                          | Borrar                                               |    |
| Gerber5 Ricardo Borge5 irmante 2011          | 19978955 BLUE MOTORS S.A                       | Blue Motors Escobar                            | Ś                                                          | Ø                                               | 20                                                   |    |
|                                              |                                                |                                                |                                                            |                                                 |                                                      |    |
|                                              | Dirección Gestión Adı<br>Departamento Sistemas | ministrativa<br>Informaticos                   | D.N.R.P.A. y C.P. (+)<br>Av. Corrientes 566<br>de Buenos / | 5411) 5300-4<br>i6, C1414AJW<br>Aires, Repúblic | 000 Interno 77219,<br>Ciudad Autónoma<br>a Argentina |    |

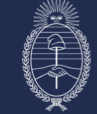